# 設定FTD上遠端存取VPN的AnyConnect模組

## 目錄

<u>簡介</u> <u>必要條件</u> <u>需求</u> <u>採用元件</u> <u>背景資訊</u> <u>組態</u> <u>Firepower管理中心(FMC)上的配置</u> <u>Firepower裝置管理器(FDM)上的配置</u> <u>驗證</u> 疑難排解

## 簡介

本檔案介紹如何為遠端存取VPN(RA VPN)設定預先存在於Firepower威脅防禦(FTD)上(由 Firepower管理中心(FMC)透過Firepower裝置管理員(FDM)管理)的AnyConnect模組。

## 必要條件

## 需求

思科建議您瞭解以下主題:

- 對RA VPN工作原理有基礎認識。
- •瞭解通過FMC/FDM的導航。
- REST API和FDM Rest API資源管理器基礎知識。

### 採用元件

本檔案中的資訊是根據以下軟體版本:

- •思科Firepower管理中心(FMC)版本6.7.0
- Cisco Firepower威脅防禦(FTD)版本6.7.0
- Cisco Firepower裝置管理員(FDM)版本6.7.0
- 運行4.9.0086的Cisco AnyConnect安全移動客戶端
- Postman或任何其他API開發工具

**注意:**FMC/FDM沒有內建的配置檔案編輯器,並且必須使用Windows的<u>AnyConnect</u>配置檔 案編輯器來建立配置檔案。

**注意:**本文中的資訊是根據特定實驗室環境內的裝置所建立。文中使用到的所有裝置皆從已清 除(預設)的組態來啟動。如果您的網路正在作用,請確保您已瞭解任何組態變更的潛在影響

## 背景資訊

0

Cisco AnyConnect Security Mobility Client不僅限於作為VPN客戶端提供支援,它還有許多其他選 項可作為模組整合。Anyconnect支援以下模組:

- 登入前啟動(SBL):此模組允許使用者在登入到Windows之前建立與企業的VPN連線。
- 診斷和報告工具(DART):此模組用於執行有關AnyConnect安裝和連線的診斷和報告。DART的工作方式是彙集日誌、狀態和診斷資訊進行分析。
- 進階惡意程式防護 (AMP):此模組提供雲提供的下一代解決方案,以檢測、預防和應對各種威脅。
- ISE狀態: Cisco Identity Services Engine(ISE)提供下一代身份和訪問控制策略。此模組提供識 別當前安裝在主機上的操作系統(OS)、防病毒、防間諜軟體等的功能。然後將此資訊與策略一 起使用,以確定主機是否能夠連線到網路。
- 網路可視性模組:網路可視性模組監控終端應用使用情況,以發現潛在的行為異常並做出更明 智的網路設計決策。
- Umbrella:Cisco Umbrella Roaming是一項雲交付的安全服務,可在裝置離開公司網路時對其進 行保護。
- 網路安全:由Cisco Talos支援的思科網路安全裝置(WSA)通過自動阻止危險站點和測試未知站 點來保護終端。
- 網路訪問管理器:網路訪問管理器根據其策略提供安全的第2層網路。它檢測並選擇最佳第2層 接入網路,並對有線和無線網路的訪問執行裝置身份驗證。
- ・意見回饋:此模組收集資訊並定期將其傳送到伺服器。它幫助產品團隊提高AnyConnect的品質、可靠性、效能和使用者體驗。

在Firepower 6.7中增加了FMC UI和FTD裝置REST API支援,以實現所有上述AnyConnect模組的無 縫部署。

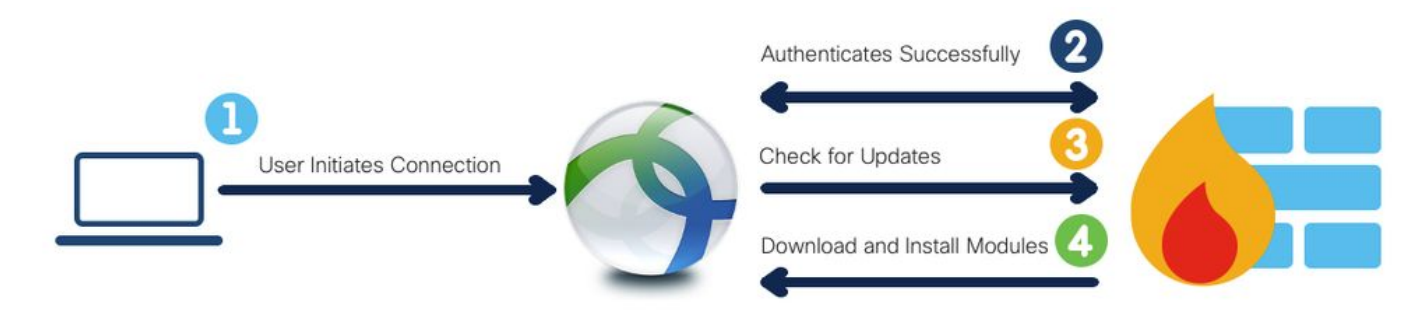

此表列出了配置檔案擴展和關聯 成功部署終結點功能所需的模組型別。

#### 配置檔案擴展

#### 模組型別

| .fsp        | 意見回饋                   |
|-------------|------------------------|
| .asp或.xml   | AMP_ENABLER            |
| .sip或.xml   | ISE_POSTURE            |
| .nvmsp或.xml | 網路可視性                  |
| .nsp或.xml   | NETWORK_ACCESS_MANAGER |
| .json或.xml  | UMBRELLA               |
| .wsp或.xml   | WEB_SECURITY           |
|             |                        |

附註: DART和SBL模組不需要任何配置檔案。

注意:使用此功能無需其他許可。

## 組態

Firepower管理中心(FMC)上的配置

**步驟1**。 導航到Device > VPN > Remote Access,然後點選Edit以進行RA VPN配置。

| Overview Analysis Policies Devices Objects | AMP Intelligence      |                                                           |                                            | O Deploy | System | Help w | admin v |
|--------------------------------------------|-----------------------|-----------------------------------------------------------|--------------------------------------------|----------|--------|--------|---------|
| Device Management NAT VPN + Remote Access  | QoS Platform Settings | FlexConfig Certificates                                   |                                            |          |        |        |         |
|                                            |                       |                                                           |                                            |          |        | 0,     | Add     |
| Name                                       |                       | Status                                                    | Last Modified                              |          |        |        |         |
| RA-VPN                                     |                       | Targeting 1 devices<br>Up-to-date on all targeted devices | 2020-11-16 10:07:30<br>Modified by "admin" |          | /8     |        |         |

步驟2。 導覽至Advanced > Group Policies,然後按一下相關組策略的Edit,如下圖所示。

| Overview Analysis Policie<br>Device Management NAT                        | VPN > Remote Access                                                          | AMP Intelligence<br>QoS Platform Settings                                  | FlexConfig Certificates                                                                                       |                                                  |                    | Ø Deploy | System Help <b>v admin</b> |
|---------------------------------------------------------------------------|------------------------------------------------------------------------------|----------------------------------------------------------------------------|----------------------------------------------------------------------------------------------------|--------------------------------------------------|--------------------|----------|----------------------------|
| RA-VPN<br>Enter Description                                               |                                                                              |                                                                            |                                                                                                    |                                                  |                    |          | Save Save                  |
| Connection Profile Acces                                                  | s Interfaces Advanced                                                        |                                                                            |                                                                                                    |                                                  |                    |          | E Policy Assignments       |
| AnyConnect Client Images<br>Address Assignment Policy<br>Certificate Maps | Group Policies<br>Group policy can be assigne<br>Following are the group pol | ed to VPN user through connection<br>icies that are associated with this R | rofile or by RADIUS server during authentication.<br>Imste Access VPN configuration. Add a group policy if it | is required to be assigned by RADEUS server duri | ng authentication. |          |                            |
| Group Policies                                                            | Name                                                                         | Protocol                                                                   | DNS Servers                                                                                                   | VPN Filter                                       |                    |          |                            |
| EDAP Attribute Mapping                                                    | RA-VPN<br>DfltGrpPolicy                                                      | SSL<br>SSL,IKEV2                                                           |                                                                                                    |                                                  | 05                 |          |                            |
| IKE Policy<br>IPsec/IKEv2 Parameters                                      | No-Access                                                                    | SSL                                                                        |                                                                                                    |                                                  | 28                 |          |                            |

**步驟3**。 導覽至AnyConnect > Client Modules ,然後按一下+**以新增模組**,如下圖所示。

| Edit Group P                               | olicy      |                                       |                                                       |                                       |                          | ? ×   |
|--------------------------------------------|------------|---------------------------------------|-------------------------------------------------------|---------------------------------------|--------------------------|-------|
| Name:*                                     | RA-VPN     |                                       |                                                       |                                       |                          |       |
| Description:                               |            |                                       |                                                       |                                       |                          |       |
| General                                    | AnyConnect | Advanced                              |                                                       | 1                                     |                          |       |
| Profile<br>Management Pr<br>Client Modules | rofile     | Download optiona<br>from the FTD of o | I client modules to the e<br>nly the modules that are | ndpoint. AnyConne<br>configured here. | ect client requests down | bed   |
| SSL Settings                               |            | Client Module                         | Profile                                               |                                       | Download                 |       |
|                                            |            |                                       | No record                                             | ds to display                         |                          |       |
|                                            |            |                                       |                                                       | (                                     | Save Ca                  | incel |

為了演示目的,顯示了AMP、DART和SBL模組的部署。

### 步驟4。 選擇DART模組並按一下Add,如下圖所示。

| Add Client Module      |      | ? ×         |
|------------------------|------|-------------|
| Client Module          | DART | ~           |
| Profile to download    |      | <b>v</b> () |
| Enable module download |      |             |
|                        | Add  | Cancel      |

步驟5。 按一下+以新增另一個模組,然後選擇Start Before Login 模組,如下圖所示。

| Client Module          | Start Before Login | ~          |
|------------------------|--------------------|------------|
| Profile to download    |                    | <b>~</b> 0 |
| Enable module download |                    |            |

**附註:**此步驟允許您下載SBL模組。SBL還必須在anyconnect客戶端配置檔案中啟用,當您導 航到組策略下的**AnyConnect > Profile** 時,就會上傳該配置檔案。

**步驟6**。 按一下+新增其他模組,然後選擇AMP Enabler。 按一下「+」以新增使用者端設定檔 ,如下圖所示。

| Add Client Module      |             | ? ×       |
|------------------------|-------------|-----------|
| Client Module          | AMP Enabler | ~         |
| Profile to download    |             | ¥ 🗿       |
| Enable module download |             |           |
|                        | A           | dd Cancel |

提供設定檔的**名稱**並上傳AMP**設定檔**。按一下「Save」,如下圖所示。

| lame:*       | AMP                         |        |
|--------------|-----------------------------|--------|
| ile Name:*   | Amp.asp                     | Browse |
| ile Type:*   | AMP Enabler Service Profile | ~      |
| Description: |                             |        |

選擇在上一步中建立的配置檔案,然後按一下Enable Module download覈取方塊,如下圖所示。

| ld Client Module       |             |     | ?          |
|------------------------|-------------|-----|------------|
| Client Module          | AMP Enabler |     | ~          |
| Profile to download    | AMP         |     | <b>~</b> O |
| Enable module download |             |     |            |
|                        |             | Add | Cancel     |

| 步驟7. | 新增所有所需模組後 | , | 按一 | 下Save。 |
|------|-----------|---|----|--------|
|------|-----------|---|----|--------|

| dit Group P                               | Policy     |                                                      |                                                            |                                  | ?             |
|-------------------------------------------|------------|------------------------------------------------------|------------------------------------------------------------|----------------------------------|---------------|
| Name:*                                    | RA-VPN     |                                                      |                                                            |                                  |               |
| Description:                              |            |                                                      |                                                            |                                  |               |
| General                                   | AnyConnect | Advanced                                             |                                                            |                                  |               |
| Profile<br>Management P<br>Client Modules | rofile     | Download optional client<br>from the FTD of only the | modules to the endpoint. An<br>modules that are configured | yConnect client reque<br>I here. | ists download |
| SSL Settings                              | tinas      | Client Module                                        | Profile                                                    | Download                         |               |
| connection settings                       | ungs       | AMP Enabler                                          | AMP                                                        | ×                                | /8            |
|                                           |            | DART                                                 | Not Applicable                                             | ×                                | /8            |
|                                           |            | Start Before Login                                   | Not Applicable                                             | *                                | /8            |
|                                           |            |                                                      |                                                            | Save                             | Cancel        |

## 步驟8.導覽至Deploy > Deployment,並將組態部署到FTD。

| Overview | Analysis Pol       | cies Devices        | Objects        | AMP | Intelligence |                      |      |       |                      |         | Oepl    | loy System               | Help <del>v</del>    | admin v     |
|----------|--------------------|---------------------|----------------|-----|--------------|----------------------|------|-------|----------------------|---------|---------|--------------------------|----------------------|-------------|
|          |                    |                     |                |     |              |                      |      |       |                      |         | Dep     | ployment                 | Deploym              | ent History |
| Q. Searc | h using device nar | ie, type, domain, g | roup or status |     |              |                      |      |       |                      |         |         | 1 device<br>Deploy time: | selected<br>Estimate | Deploy      |
| ۲        | Device             |                     |                |     |              | Inspect Interruption | Type | Group | Last Deploy Time     | Preview | Status  |                          |                      |             |
| > 🛛      | FTD                |                     |                |     |              |                      | FTD  |       | Nov 15, 2020 9:22 AM | ß       | Pending |                          |                      |             |

## Firepower裝置管理器(FDM)上的配置

步驟1.在瀏覽器視窗中啟動FTD的API資源管理器。

#### 導覽tohttps://<FTD Management IP>/api-explorer

此清單包含FTD上可用的全部API清單。它基於FDM支援的多個GET/POST/PUT/DELETE請求的主要功能進行劃分。

### RaVpnGroupPolicy是使用的API。

| ← → C ▲ Not Secure | 10.197.224.82/#/api-explorer                            | x) 😃 🖬 Q 🔯 🗯 🌒 🗤                                                                                                    |
|--------------------|---------------------------------------------------------|----------------------------------------------------------------------------------------------------|
| Firepower Devic    | e Manager Monitoring Policies Objects Device: firepower | (). (i) (ii) (iii) (iii) |
| FTD REST API ←     | RaVpnConnectionProfile                                  | Show/Hide   List Operations   Expand Operations                                                                                                    |
|                    | RaVpnGroupPolicy                                        | Show/Hide List Operations Expand Operations                                                                                                    |
| API Explorer       | GET /object/ravpngrouppolicies                          |                                                                                                    |
| Error Catalog      | POST /object/ravpngrouppolicies                         |                                                                                                    |
|                    | OELETE /object/ravpngrouppolicies/{objid}               |                                                                                                    |
|                    | <pre>det /object/ravpngrouppolicies/{objid}</pre>       |                                                                                                    |
|                    | рит /object/ravpngrouppolicies/{objld}                  |                                                                                                    |

步驟2. 為AnyConnect模組新增Postman集合。請為集合提供名稱。按一下Create。

| CREATE A NEW | COLLECTION    |                     |       |           |  | × |
|--------------|---------------|---------------------|-------|-----------|--|---|
| Name         |               |                     |       |           |  |   |
| AnyConnect M | odule         |                     |       |           |  |   |
| Description  | Authorization | Pre-request Scripts | Tests | Variables |  |   |

This description will show in your collection's documentation, along with the descriptions of its folders and requests.

| nyConnect Module            |  |
|-----------------------------|--|
|                             |  |
|                             |  |
|                             |  |
|                             |  |
|                             |  |
|                             |  |
|                             |  |
|                             |  |
|                             |  |
|                             |  |
|                             |  |
|                             |  |
|                             |  |
|                             |  |
|                             |  |
|                             |  |
|                             |  |
|                             |  |
|                             |  |
|                             |  |
| scriptions support Markdown |  |

| Cancel | Create |
|--------|--------|
|        |        |

**步驟3.** 新增新請求 **身份驗證** 建立到FTD的登入POST要求,以取得權杖來授權任何 POST/GET/PUT要求。按一下**Save**。

| - AnyConnect Module 🟠 |            |                     |    |     |  |  |  |  |  |
|-----------------------|------------|---------------------|----|-----|--|--|--|--|--|
| 0 requests            |            |                     |    | ••• |  |  |  |  |  |
| This collection       | *          | Share Collection    |    |     |  |  |  |  |  |
| collection and        |            | Manage Roles        |    |     |  |  |  |  |  |
|                       | <b>A</b> ] | Rename              | ЖE |     |  |  |  |  |  |
|                       |            | Edit                |    |     |  |  |  |  |  |
|                       | ئ          | Create a fork       |    |     |  |  |  |  |  |
|                       |            | Create Pull Request |    |     |  |  |  |  |  |
|                       | 11         | Merge changes       |    | . I |  |  |  |  |  |
|                       | GET        | Add Request         |    |     |  |  |  |  |  |
|                       | C4         | Add Folder          |    |     |  |  |  |  |  |

Requests in Postman are saved in collections (a group of requests). Learn more about creating collections

#### Request name

| Auth |  |  |  |
|------|--|--|--|
|      |  |  |  |

#### Request description (Optional)

Make things easier for your teammates with a complete request description.

#### Descriptions support Markdown

#### Select a collection or folder to save to:

| Q Search for a collection or folder |                 |
|-------------------------------------|-----------------|
| AnyConnect Module                   | + Create Folder |
|                                     |                 |
|                                     |                 |
|                                     |                 |

Cancel

Save to AnyConnect Module

POST請求正文必須包含以下內容:

類型 raw - JSON(application/json)

grant\_type 密碼

使用者名稱 用於登入FTD的管理員使用者名稱

密碼 與管理員使用者帳戶關聯的密碼

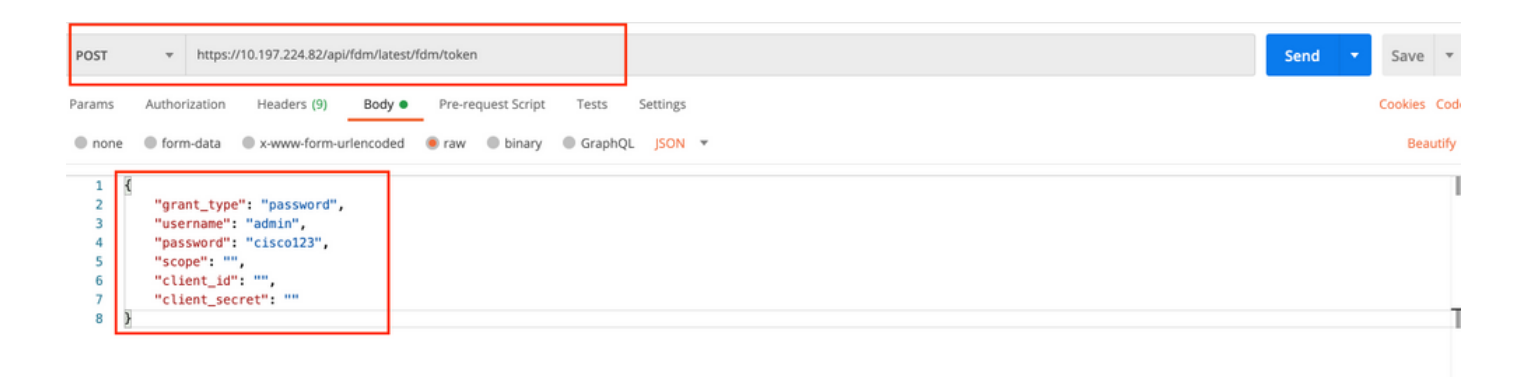

### 回應正文包含存取權杖,用於向FTD/從FTD傳送任何PUT/GET/POST請求。

| Body        | Cookies H         | leaders (16)                                                                       | Test Results                                                                       |                                                              |                                        |                              |                               |                                  |                                |                                |                               |                                  |                               |                              |                                  |                                 | ¢                       | Status: 200                      | ок             | Time: 610 m              | is :        | Size: 1.52 KB              | Save Res               | sponse 🔻         |
|-------------|-------------------|------------------------------------------------------------------------------------|------------------------------------------------------------------------------------|--------------------------------------------------------------|----------------------------------------|------------------------------|-------------------------------|----------------------------------|--------------------------------|--------------------------------|-------------------------------|----------------------------------|-------------------------------|------------------------------|----------------------------------|---------------------------------|-------------------------|----------------------------------|----------------|--------------------------|-------------|----------------------------|------------------------|------------------|
| Pretty      | y Raw             | Preview                                                                            | Visualize                                                                          | JSON 🔻                                                       | ₽                                      |                              |                               |                                  |                                |                                |                               |                                  |                               |                              |                                  |                                 |                         |                                  |                |                          |             |                            |                        | Q                |
| 1<br>2      | {<br>"ac          | cess_token"<br>eyJpYXQiOj<br>V4cGlyZXNB<br>b3JpZ2luIj                              | : "eyJhbGci0<br>E2MDU10TAw0D<br>dCI6MTYwNTU5<br>oicGFzc3dvcm                       | iJIUzI1NiJ9.<br>IsInN1YiI6Im<br>MjQ4Mjg4MCwi<br>QiLCJ1c2Vybm | nFkbWluI<br>idG9rZW5<br>nFtZSI6I       | fiwian<br>5UeXBl<br>ImFkbW   | RpIjoiY<br>IjoiSld<br>luIn0.c | ŕ2NmNDU0<br>dUX0FjY2<br>gzAtj0AM | @NzEtMj<br>'2VzcyIs<br>NW_23G; | jg5My0x<br>sInVzZX<br>zcsXM2-  | xMWViLT<br>XJVdWlk<br>—1—hUhb | ſkyMDItO<br>⟨IjoiM2Y<br>þ7Brbk3r | OGY3MDQ<br>(3YWZlZ<br>rECmRtx | WYmNiO<br>ZDctMjM<br>«Utp8", | OTVhIiwi<br>10Ni0xMW             | .bmJmIjo<br>ViLTgyM             | ≫NjA<br>MDEtM           | 1NTkwMDgy<br>√I4MwIwMD           | LCJle<br>IzNWN | eHAiOjE2MD<br>NiIiwidXN1 | 010<br>.clJ | TE40DIsInJ)<br>VbGUi0iJST@ | ZnJlc2hU<br>xFX0FETU   | b2tlbk<br>l0Iiwi |
| 3<br>4<br>5 | "ex<br>"to<br>"re | pires_in":<br>ken_type":<br>fresh_token<br>eyJpYXQiOji<br>hwaXJlc0F0<br>bGUiOiJST0 | 1800,<br>"Bearer",<br>": "eyJhbGci<br>E2MDU10TAwOD<br>IjoxNjA1NTkx<br>xFX0FETUl0Ii | 0iJIUzI1NiJ9<br>IsInN1YiI6Im<br>ODgyODgwLCJy<br>wib3JpZ2luIj | 9.<br>nFkbWluI<br>yZWZyZXN<br>joicGFzc | [iwian]<br>NoQ291<br>c3dvcm/ | RpIjoiY<br>bnQiOi@<br>QiLCJ1c | /2NmNDU0<br>ðxLCJ0b2<br>c2VybmFt | 0NzEtMj<br>2tlblR5<br>tZSI6In  | ijg5My0x<br>5cGUiOi<br>mFkbWlu | xMWViLT<br>iJKV1Rf<br>uIn0.M8 | [kyMDIt0<br>[UmVmcmV<br>BFuBr8n2 | OGY3MDQ<br>/zaCIsI<br>2hVGRaq | WYmNiO<br>InVzZXJ<br>∎RaqUub | )TVhIiwi<br>)VdWlkIj<br>pu24BDzU | .bmJmIjo<br>oiM2Y3Y<br>IykS-Aix | xNjA<br>WZlZI<br>(2U6W) | 1NTkwMDgy<br>DctMjM0Ni<br>1mcI". | LCJle<br>ØxMWN | ⊵HAiOjE2MD<br>/iLTgyMDEt | U10<br>MWI  | TI0ODISImFj<br>4MWIwMDIzNW | Y2Vzc1Rva<br>NiIiwidXJ | a2VuRX<br>NlclJv |

步驟4. 建立獲取組策略請求以新增現有組策略的獲取詳細資訊。按一下儲存,如下圖所示。

Requests in Postman are saved in collections (a group of requests). Learn more about creating collections

| Get Group Policy                                                                                                |                         |
|----------------------------------------------------------------------------------------------------|-------------------------|
| equest description (Optional)                                                                                   |                         |
| Nake things easier for your teammates<br>description.                                                           | with a complete request |
| escriptions support Markdown<br>elect a collection or folder to save to:<br>Q Search for a collection or folder |                         |
| ▲ AnyConnect Module                                                                                             | + Create Folder         |
| POST Auth                                                                                                    |                         |
|                                                                                                    |                         |
|                                                                                                    |                         |
|                                                                                                    |                         |
|                                                                                                    |                         |
|                                                                                                    |                         |

Authorization頁籤必須包含所有後續GET/POST請求的以下內容:

#### **類型** 持有者令牌

權杖 通過運行身份驗證POST請求接收的訪問令牌

GET請求:https://<FTD Management IP>/api/fdm/latest/object/ravpngrouppolicies

| For Get Group Policy                                                                                                    |                                                                       | Comments 0 Exam                                                                                                 | ples 0 🔻  |
|----------------------------------------------------------------------------------------------------|-----------------------------------------------------------------------|----------------------------------------------------------------------------------------------------|-----------|
| GET • https://10.197.224.82/api/fdm/latest/obj                                                                           | ect/ravpngrouppolicies                                                | Send 🝷 S                                                                                                    | ave 🔻     |
| Params Authorization  Headers (8) Body                                                                                   | Pre-request Script Tests Settings                                     | Cor                                                                                                    | kies Code |
| TYPE<br>Bearer Token 🔻                                                                                                   | Heads up! These parameters hold sensiti<br>Learn more about variables | tive data. To keep this data secure while working in a collaborative environment, we recommend using variables. | ×         |
| The authorization header will be automatically generated<br>when you send the request. Learn more about<br>authorization | Token                                                                 | eyJhbGciOiJIUz11NiJ9.eyJpYXQiOJE2MDU1OTAwODIsInN1Yii6ImFkbWluliwianRpIjoiY2NmNDU0NzEtMjg                        | iMyC      |
|                                                                                                    |                                                                       |                                                                                                    |           |

響應正文顯示裝置上配置的所有組策略。組策略ID用於更新特定組策略。

Q

| Pretty | ty Raw Preview Visualize JSON 🛪 🚍                    | Q |
|--------|------------------------------------------------------|---|
| 1      | 3                                                    |   |
| 2      | "items": [                                           |   |
| 3      |                                                      |   |
| 4      | "version": "iitc7iid5oloz".                          |   |
| 5      | "name": "DfltGraPolicy".                             |   |
| 6      | "banner": null.                                      |   |
| 7      | "dnsServerGroup": null.                              |   |
| 8      | "defaultDomainName": null,                           |   |
| 9      | "simultaneousLoginPerUser": 3,                       |   |
| 10     | "maxConnectionTimeout": null,                        |   |
| 11     | "maxConnectionTimeAlertInterval": 1,                 |   |
| 12     | "vpnIdleTimeout": 30,                                |   |
| 13     | "vpnIdleTimeoutAlertInterval": 1,                    |   |
| 14     | "ipv4LocalAddressPool": [],                          |   |
| 15     | "ipv6LocalAddressPool": [],                          |   |
| 16     | "dhcpScope": null,                                   |   |
| 17     | "ipv4SplitTunnelSetting": "TUNNEL_ALL",              |   |
| 18     | "ipv6SplitTunnelSetting": "TUNNEL_ALL",              |   |
| 19     | "ipv4SplitTunneNetworks": [],                        |   |
| 20     | "ipv6SplitTunnelNetworks": [],                       |   |
| 21     | "splitDNSRequestPolicy": "USE_SPLIT_TUNNEL_SETTING", |   |
| 22     | "splitDNSDomainList": "",                            |   |
| 23     | "scepForwardingUrl": null,                           |   |
| 24     | "periodicClientCertAuthenticationInterval": 1,       |   |
| 25     | "enableDTLS": false,                                 |   |
| 26     | "enableDTLSCompression": Talse,                      |   |
| 27     | "SSLCOMPRESSION": "DISABLED",                        |   |
| 28     | E E "enable5si rekev": Talse.                        |   |

Body Cookies Headers (17) Test Results

Body Cookies Headers (17) Test Results Status: 200 OK Time: 218 ms Size: 4.72 KB Save Response • Raw Preview Visualize JSON 🔻 🚍 Pretty 59 "version": "lc2t2sspzbfy7", "name": "RA-VPN", "banner": null, 60 61 62 "dnsServerGroup": null, 63 64 "defaultDomainName": null, 65 "simultaneousLoginPerUser": 3, 66 "maxConnectionTimeout": null, "maxConnectionTimeAlertInterval": 1. 67 68 "vpnIdleTimeout": 30, 69 "vpnIdleTimeoutAlertInterval": 1. 70 "ipv4LocalAddressPool": [], 71 "ipv6LocalAddressPool": [], "dhcpScope": null, "ipv4SplitTunnelSetting": "TUNNEL\_SPECIFIED", "ipv6SplitTunnelSetting": "TUNNEL\_ALL", 72 73 74 "ipv4SplitTunnelNetworks": [ 75 76 { "version": "ne3zzud5spztm", 77 "name": "Split-acl", "id": "71b85ceb-27ba-11eb-9202-a5a0daf9088c", 78 79 80 "type": "networkobject" 81 3 82 1, "ipv6SplitTunnelNetworks": [], "splitDNSRequestPolicy": "USE\_SPLIT\_TUNNEL\_SETTING", "splitDNSDomainList": "", 83 84 85 "scenForwardinoUrl": null.

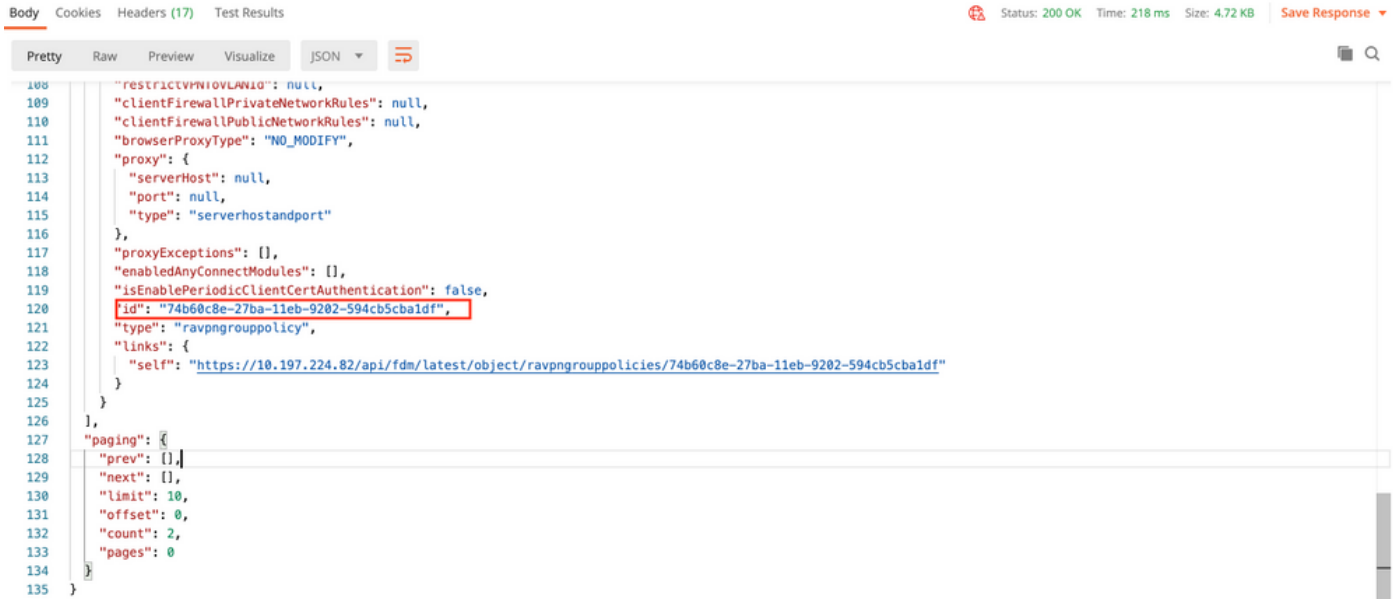

為了演示目的,顯示了AMP、DART和SBL模組的部署。

步驟5.建立請求以上傳配置文件。只有需要配置檔案的模組才需要此步驟。在filetoUpload部分上傳

#### **配置檔案**。按一下Save。

#### POST請求:https://<FTD Management IP>/api/fdm/latest/action/uploaddiskfile

請求正文必須包含以格式資料格式在正文中新增的配置檔案。需要使用Windows的AnyConnect配置 檔案<u>編輯器建立配置檔案</u>

金鑰型別應為FileforfiletoUpload。

SAVE REQUEST

Requests in Postman are saved in collections (a group of requests). Learn more about creating collections

Request name

Upload Profile

Request description (Optional)

| Make | things   | easier | for y | our | teannates | with | а | complete | request |
|------|----------|--------|-------|-----|-----------|------|---|----------|---------|
| desc | ription. |        |       |     |           |      |   |          |         |
|      |          |        |       |     |           |      |   |          |         |
|      |          |        |       |     |           |      |   |          |         |
|      |          |        |       |     |           |      |   |          |         |
|      |          |        |       |     |           |      |   |          |         |
|      |          |        |       |     |           |      |   |          |         |

Descriptions support Markdown

KEY

Key

fileToUpload

Select a collection or folder to save to:

|                      |                  | + Create Folder  |
|----------------------|------------------|------------------|
| POST Auth            |                  |                  |
| GET Get Group Policy |                  |                  |
|                      |                  |                  |
|                      |                  |                  |
|                      |                  |                  |
|                      | Cancel           | ouConnect Module |
|                      | Cancel Save to A | nyConnect Module |

Send

DESCRIPTION

Description

Save 

Cookies Code

••• Bulk Edit

## 響應主體提供一個id/檔名,用於引用相關模組的配置檔案。

File 🔻

Text File VALUE

Amp.asp X

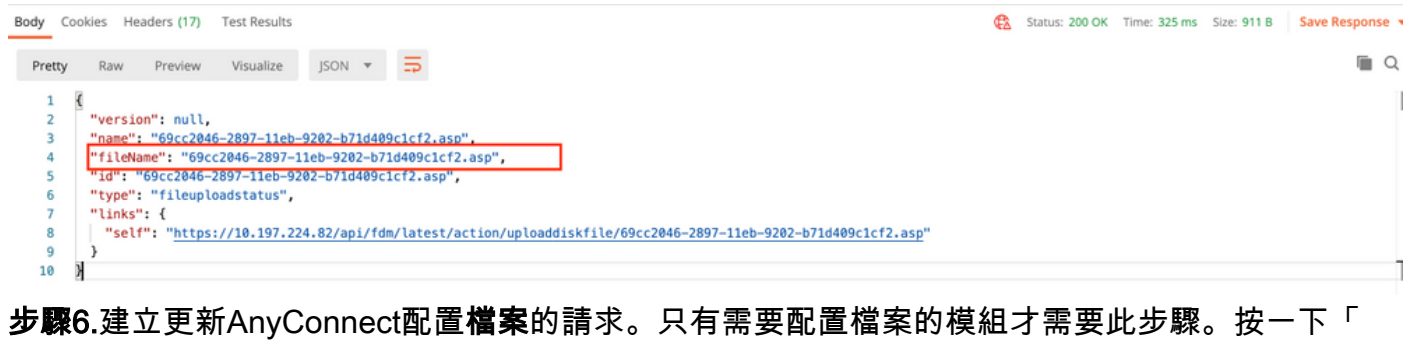

步驟6.建立更新AnyConnect配置檔案的請求。只有需要配置檔案的模組才需要此步驟。按一下「 Save」,如下圖所示。

### SAVE REQUEST

Requests in Postman are saved in collections (a group of requests). Learn more about creating collections

#### Request name

AnyConnect Profile

#### Request description (Optional)

| Make  | things  | easier | for | your | teammates | with | а | complete | request |
|-------|---------|--------|-----|------|-----------|------|---|----------|---------|
| descr | iption. |        |     |      |           |      |   |          |         |

#### Descriptions support Markdown

#### Select a collection or folder to save to:

| <ul> <li>AnyConnect Module</li> </ul> | + Create Folder |  |
|---------------------------------------|-----------------|--|
| POST Auth                             |                 |  |
| GET Get Group Policy                  |                 |  |
| GET Upload Profile                    |                 |  |
|                                       |                 |  |
|                                       |                 |  |

#### POST請求:https://<FDM IP>/api/fdm/latest/object/anyconnectclientprofiles

請求正文包含以下資訊:

名稱 要呼叫的檔案的邏輯名稱 磁碟檔名 需要與上傳配置檔案POST響應中收到的fileName匹配

#### anyConnectModuleType

需要與<u>模組型別表</u>中顯示的相<u>應模</u>塊匹配

#### 類型

o

anyconnectclientprofile

| AnyConnect Profile                                                                                                    | Comments 0 Examples 0 • |      |  |  |  |
|----------------------------------------------------------------------------------------------------|-------------------------|------|--|--|--|
| POST • https://10.197.224.82/api/fdm/latest/object/anyconnectclientprofiles                                                                | Send  Save              | ٣    |  |  |  |
| Params Authorization Headers (10) Body Pre-request Script Tests Settings                                                                   | Cookies C<br>Beaul      | Code |  |  |  |
| <pre>1 { 2 'name": "AMP.asp", 3 'diskFileName": "69cc2046-2897-11eb-9202-b71d409c1cf2.asp", 4 'anyConnectModuleType": "AMP_ENABLER",</pre> |                         | T    |  |  |  |
| 5 "type": "anyconnectclientprofile"<br>6 X                                                                                                 |                         | т    |  |  |  |

#### 響應正文顯示配置檔案已準備好推送到裝置。響應中收到的名稱、版本、ID和型別將在下一步用於 將配置檔案繫結到組策略。

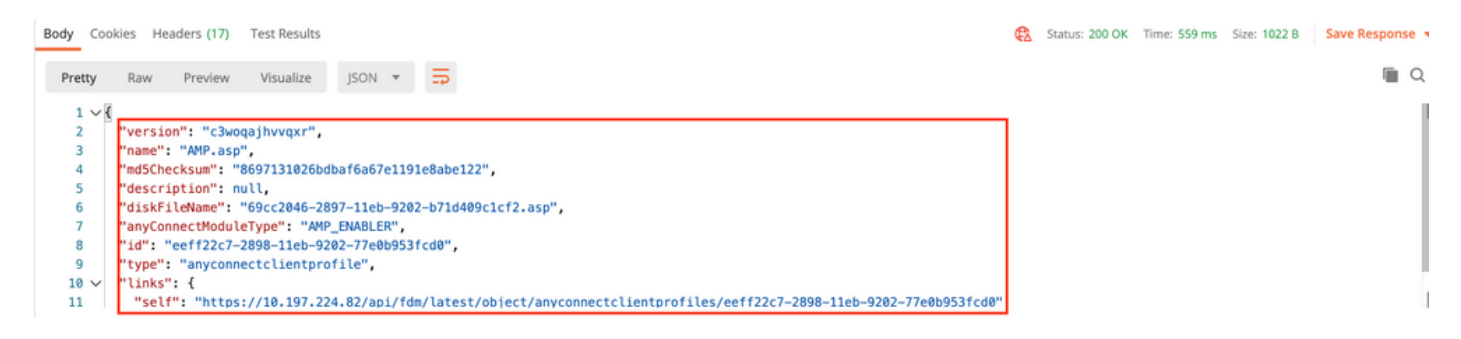

#### 步驟6.創建PUT請求以將客戶端配置檔案和模組添加到現有組策略。按一下「Save」,如下圖所示

Requests in Postman are saved in collections (a group of requests). Learn more about creating collections

| equest name                                                                              |                                     |
|------------------------------------------------------------------------------------------|-------------------------------------|
| Client Profile and Module                                                                |                                     |
| Request description (Optional)                                                           |                                     |
| Make things easier for your te<br>description.                                           | nammates with a complete request    |
|                                                                                          |                                     |
| elect a collection or folder to san                                                      | ve to:<br>folder                    |
| elect a collection or folder to san<br>Q Search for a collection or<br>AnyConnect Module | ve to:<br>folder<br>+ Create Folder |
| elect a collection or folder to san<br>Q Search for a collection or<br>AnyConnect Module | ve to:<br>folder<br>+ Create Folder |
| AnyConnect Module                                                                        | ve to:<br>folder<br>+ Create Folder |

PUT REQUEST: https://<FDM IP>/api/fdm/latest/object/ravpngrouppolicies/{objId}

Objld是<u>步驟4</u>中取得的id。將步驟4中取得的相關組策略的內容複製到請求正文,並新增以下內容:

#### 客戶端配置檔案

在上一步驟中接收的配置檔案的名稱、版本、ID和型別。

#### 使用者端模組

需要啟用的模組名稱應與Module Table中指定的名稱完全匹配。

Client Profile and Module

Comments 0 Exa

| PUT                                                                                                    | https://10.197.224.82/api/fdm/latest/object/ravpngrouppolicies/74b60c8e-27ba-11eb-9202-594cb5cba1df                                                                                                    |                  |
|----------------------------------------------------------------------------------------------------|----------------------------------------------------------------------------------------------------|------------------|
| Params                                                                                                    | Authorization   Headers (10) Body   Pre-request Script Tests Settings                                                                                                    |                  |
| none                                                                                                    | ● form-data  ● x-www-form-urlencoded  ● raw  ● binary  ● GraphQL JSON  ▼                                                                                                    |                  |
| 1 {                                                                                                    |                                                                                                    |                  |
| 2                                                                                                    | "version", "lc2t2ssozhfu7"                                                                                                    |                  |
| 3                                                                                                    |                                                                                                    |                  |
| 4                                                                                                    |                                                                                                    |                  |
|                                                                                                    | Understand Server Server 1 and 1                                                                                                    |                  |
| 5                                                                                                    | unserveroroup: nutt,                                                                                                    |                  |
| 0                                                                                                    |                                                                                                    |                  |
|                                                                                                    | "SimultaneousLoginPeruser": 3,                                                                                                    |                  |
| 0                                                                                                    | maxconnectionimeduct: not;<br>!maxconnectionimeduct: hot;                                                                                                    |                  |
| 10                                                                                                    | maxconnectioninexteriniervat: 1,                                                                                                    |                  |
| 10                                                                                                    | Vprid et ameout : 30,<br>Num File Timeout : 1                                                                                                    |                  |
| 12                                                                                                    | Vprid ter imedicate from 1 ,                                                                                                    |                  |
| 12                                                                                                    | ipvalota dudirestroot: 11,                                                                                                    |                  |
| 14                                                                                                    | InderSearch will                                                                                                    |                  |
| 14                                                                                                    | uncpscope ; note,<br>WisudesistementSettings Winner CRECTERCY                                                                                                    |                  |
| 15                                                                                                    | <pre>ipvsplitumetsetting: lowet_setting, "investigation of the setting of the setting of the set</pre> |                  |
| 17                                                                                                    | ipvospiitumetsetting: formet_act,                                                                                                    |                  |
| 10                                                                                                    | Ipvaspilitumie wetworks : [                                                                                                    |                  |
| 10                                                                                                    | U Huges Sonth, Hog2 and Senster!                                                                                                    |                  |
| 20                                                                                                    | Version: hestedusspelm,                                                                                                    |                  |
| 20                                                                                                    | Home : Spittedt ;                                                                                                    |                  |
| 22                                                                                                    |                                                                                                    |                  |
| 22                                                                                                    | type i networkobject                                                                                                    |                  |
| 23                                                                                                    | , <u>×</u>                                                                                                    |                  |
| 25                                                                                                    | i,<br>"iuusSolitTunnelNatuorke": []                                                                                                    |                  |
| 25                                                                                                    | iprospiritume decembra - (),                                                                                                    |                  |
| 27                                                                                                    | "solitonSheader ( )                                                                                                    |                  |
| 28                                                                                                    | "scenForwardinolici", null.                                                                                                    |                  |
| 29                                                                                                    | "periodic1iefCrfathenticationInterval": 1.                                                                                                    |                  |
| 30                                                                                                    | "enableDILS": false.                                                                                                    |                  |
|                                                                                                    |                                                                                                    |                  |
| 31                                                                                                    | "enableDTLSCompression": false,                                                                                                    |                  |
| 31                                                                                                    | "enableDTLSCompression": false,                                                                                                    |                  |
| 31                                                                                                    | "enableDTLSCompression": false,                                                                                                    |                  |
| 31<br>>>><br>Client Pr                                                                                                    | "enableDTLSCompression": false,         "ofile and Module         © Examples                                                                                                    | 1                |
| 31<br>► Client Pr                                                                                                    | "enableDTLSCompression": false,       "ofile and Module       Examples                                                                                                    |                  |
| 31<br>► Client Pr<br>PUT                                                                                                    | "enableDTLSCompression": false,         ofile and Module       Comments •       Examples •         • https://10.197.224.82/api/fdm/latest/object/ravpngrouppolicies/74b60c8e-27ba-11eb-9202-594cb5cba1df       Send •       Save                                                                                                    | *                |
| 31<br>► Client Pr<br>PUT                                                                                                    | "enableDTLSCompression": false,         ofile and Module <ul> <li>https://10.197.224.82/api/fdm/latest/object/ravpngrouppolicies/74b60c8e-27ba-11eb-9202-594cb5cba1df</li> <li>Send</li></ul>                                                                                                    |                  |
| 31<br>► Client Pr<br>PUT<br>Params                                                                                                    | "enableDTLSCompression": false,         ofile and Module <ul> <li>https://10.197.224.82/api/fdm/latest/object/ravpngrouppolicies/74b60c8e-27ba-11eb-9202-594cb5cba1df</li> <li>Send</li></ul>                                                                                                    | ÷<br>Coc         |
| 31<br>→ Client Pr<br>PUT<br>Params                                                                                                    | "enableDTLSCompression": false,       ofile and Module <ul> <li>https://10.197.224.82/api/fdm/latest/object/ravpngrouppolicies/74b60c8e-27ba-11eb-9202-594cb5cba1df</li> <li>Send Save</li> <li>Authorization • Headers (10)</li> <li>Body • Pre-request Script Tests Settings</li> <li>Cookies</li> </ul>                                                                                                    | ÷<br>Coc         |
| 31<br>→ Client Pr<br>PUT<br>Params<br>● none                                                                                                    | "enableDTLSCompression": false,         ofile and Module <ul> <li>https://10.197.224.82/api/fdm/latest/object/ravpngrouppolicies/74b60c8e-27ba-11eb-9202-594cb5cba1df</li> <li>Send              </li> </ul> Authorization •       Headers (10)       Body •       Pre-request Script       Tests       Settings       Cookies         • form-data       • xwww-form-urlencoded       • raw       • binary       • GraphQL       JSON •       Beau                                                                                                    | •<br>•<br>Coc    |
| 31<br>► Client Pr<br>PUT<br>Params<br>● none                                                                                                    | "enableDTLSCompression": false,         ofile and Module       © Comments @ Examples <ul> <li>https://10.197.224.82/api/fdm/latest/object/ravpngrouppolicies/74b60c8e-27ba-11eb-9202-594cb5cba1df</li> <li>Send              <li>Save</li> </li></ul> Authorization <ul> <li>Headers (10) Body              <li>Pre-request Script Tests Settings</li> <li>Cookies</li> <li>form-data</li></li></ul>                                                                                                    | -<br>Coc<br>tify |
| 31<br>→ Client Pr<br>PUT<br>Params<br>● none                                                                                                    | "enableDTLSCompression": false,         ofile and Module       © Comments ©       Examples @ <ul> <li>https://10.197.224.82/api/fdm/latest/object/ravpngrouppolicies/74b60c8e-27ba-11eb-9202-594cb5cba1df</li> <li>Send ▼</li> <li>Save</li> </ul> Authorization ●       Headers (10)       Body ●       Pre-request Script       Tests       Settings       Cookies         ● form-data       ● raw       ● binary       ● GraphQL       JSON ▼       Beau                                                                                                    | , Coc<br>tify    |
| 31<br>→ Client Pr<br>PUT<br>Params<br>● none                                                                                                    | "enableDTLSCompression": false,         ofile and Module         Image: Comments Image: Comments Image: Com                                                                                          | Coc<br>tify      |
| 31<br>→ Client Pr<br>PUT<br>Params<br>● none<br>44<br>45<br>46<br>47                                                                                                    | "enableDTLSCompression": false,         ofile and Module         Image: Comments III in the structure point         Image: Image: I                                                                                                    | Coc<br>tify      |
| 31<br>→ Client Pr<br>PUT<br>Params<br>● none<br>44<br>45<br>46<br>47<br>48<br>46<br>47<br>48<br>46<br>47<br>48<br>46<br>47<br>48<br>48<br>48<br>48<br>48<br>48<br>48<br>48<br>48<br>48                                                                                                    | "enableDTLSCompression": false,   • https://10.197.224.82/api/fdm/latest/object/ravpngrouppolicies/74b60c8e-27ba-11eb-9202-594cb5cba1df   • https://10.197.224.82/api/fdm/latest/object/ravpngrouppolicies/74b60c8e-27ba-11eb-9202-594cb5cba1df   • Authorization • Headers (10) Body • Pre-request Script Tests Settings   • form-data • x-www-form-urlencoded • raw • binary • GraphQL JSON •                                                                                                    | Coc<br>tify      |
| 31<br>> Client Pr<br>PUT<br>Params<br>• none<br>44<br>45<br>46<br>47<br>48<br>49                                                                                                    | "enableDTLSCompression": false,   ofile and Module <ul> <li>https://10.197.224.82/api/fdm//atest/object/ravpngrouppolicies/74b60c8e-27ba-11eb-9202-594cb5cba1df</li> <li>Send </li> <li>Send </li> <li>Save</li> </ul> Authorization <ul> <li>Headers (10)</li> <li>Body  <ul> <li>Pre-request Script</li> <li>Tests</li> <li>Settings</li> </ul>  Cookies </li> </ul> <ul> <li>form-data</li> <li>x-www-form-urlencoded</li> <li>raw</li> <li>binary</li> <li>GraphQL</li> <li>JSON </li> </ul> <ul> <li>"enableClientDPD": false,</li> <li>"clientDPDrifiles": [ <ul> <li>{ <ul> <li>(*clientDPDrifiles": [ </li> <li>(*urrsion": "c3wqq3)hvqxr",</li> <li>"maare": "dNPQ_apn"</li> </ul></li></ul></li></ul>                                                                                                    | Coc<br>tify      |
| 31<br>→ Client Pr<br>Put<br>Params<br>● none<br>44<br>45<br>46<br>47<br>48<br>49<br>9<br>8                                                                                                    | "enableDTLSCompression": false,   • https://10.197.224.82/api/fdm/latest/object/ravpngrouppolicies/74b60c8e-27ba-11eb-9202-594cb5cba1df   • https://10.197.224.82/api/fdm/latest/object/ravpngrouppolicies/74b60c8e-27ba-11eb-9202-594cb5cba1df   • https://10.197.224.82/api/fdm/latest/object/ravpngrouppolicies/74b60c8e-27ba-11eb-9202-594cb5cba1df   • https://10.197.224.82/api/fdm/latest/object/ravpngrouppolicies/74b60c8e-27ba-11eb-9202-594cb5cba1df   • of mendate   • of mendate   • of mendate   • raw   • binary   • GraphQL   JSON   • "enableClientDPD":   • clientDPD":   • clientDPD":   • ("clientProfiles":   • ("version":   • "version":   • "dif":   • "dif":   • "wersion":   • "dif":   • "dif":  <                                                                                                    | Coc<br>tify      |
| 31<br>→ Client Pr<br>PUT<br>Params<br>● none<br>44<br>45<br>46<br>47<br>48<br>49<br>50<br>51                                                                                                    | "enableDTLSCompression": false,   ofile and Module <ul> <li>https://10.197.224.82/api//dm/latest/object/ravpngrouppolicies/74b60c8e-27ba-11eb-9202-594cb5cba1df</li> <li>Send </li> <li>Send </li> <li>Save</li> </ul> Authorization <ul> <li>Headers (10)</li> <li>Body  <ul> <li>Pre-request Script</li> <li>Tests</li> <li>Settings</li> </ul>    Cookies       <ul> <li>form-data</li> <li>x-www-form-urlencoded</li> <li>raw</li> <li>binary</li> <li>GraphQL</li> <li>JSON </li> </ul> <ul> <li> <b>Connents Connents Connents Connents Connents Connents Connents Connents Connents Connents Connents Connents C</b></li></ul></li></ul>                                                                                                    | Coc<br>tify      |
| 31<br>→ Client Pr<br>PUT<br>Params<br>● none<br>44<br>45<br>46<br>47<br>48<br>49<br>59<br>51<br>52                                                                                                    | "enableOTLSCompression": false,         ofile and Module <ul> <li>Mttps://10.197.224.82/api/fdm/latest/object/ravpngrouppolicies/74b60c8e-27ba-11eb-9202-594cb5cba1df</li> <li>Send ▼</li> <li>Send ▼</li> <li>Save</li> </ul> Authorization ●         Headers (10)       Body ●       Pre-request Script       Tests       Settings       Cookies         ● form-data       x-www-form-urlencoded       ● raw       ● binary       ● GraphQL       JSON ▼       Beau         "enableClientDPD":       false,       "clientDPDTInterval": 30,       "clientDPDTinterval": 30,       "clientDPDTinterval": 30,       "clientDPoTiles": [         "version":       "C3woq3hvuqxr",       "name": "MAP, asp",       "id": "eeff22c7-2898-11eb-9202-77e0b953fcd0",       "yeers: "anyconnectclientprofile"         >       >       >       >       >       >                                                                                                    | Coc              |
| 31<br>→ Client Pr<br>PuT<br>Params<br>● none<br>44<br>45<br>46<br>47<br>48<br>49<br>50<br>51<br>52<br>53                                                                                                    | "enableCTLSCompression": false,   ofile and Module <ul> <li>https://10.197.224.82/api/fdm/latest/object/ravpngrouppolicies/74b60c8e-27ba-11eb-9202-594cb5cba1df</li> <li>Send  <ul> <li>Send  <ul> <li>Save</li> </ul></li></ul></li></ul>                                                                                                    | Coc<br>tify      |
| 31<br>→ Client Pr<br>Put<br>Params<br>● none<br>44<br>45<br>46<br>47<br>48<br>49<br>50<br>51<br>52<br>53<br>54                                                                                                    | <pre>"enableDTLSCompression": false, ""terenewersion": false, ""terenewersion: false, ""terenewersion: false, ""terenewersion: false, ""terenewersion: false, ""terenewersion: false, ""terenewersion: false, ""terenewersion: false, ""terenewersion:</pre> | Coc              |
| 31<br>→ Client Pr<br>PuT<br>Params<br>● none<br>44<br>45<br>46<br>47<br>48<br>49<br>50<br>51<br>52<br>53<br>54<br>55                                                                                                    | <pre>"enableOTLSCompression": false, ""enableOTLSCompression": false, "     https://10.197.224.82/api/fdm/latest/object/raypngrouppolicies/74b60c8e-27ba-11eb-9202-594cb5cba1df     whthorization ● Headers (10) Body ● Pre-request Script Tests Settings     Cookies     form-data ● x-www-form-urlencoded ● raw ● binary ● GraphQL JSON ▼     Beau     "enableClientDPDT: false,     "clientDPOTIterval": 39,     "clientDPOTIterval": 39,     "clientPPOTIEs": [         (</pre>                                                                                                    | Coc              |
| 31<br>► Client Pr<br>PUT<br>Params<br>● none<br>44<br>45<br>46<br>47<br>48<br>49<br>50<br>51<br>52<br>53<br>54<br>55<br>56                                                                                                    | "enableOTLSCompression": false,         ofile and Module       © Comments ©       Examples ©         •       https://10.197.224.82/api//dm/latest/object/ravpngrouppolicies/74b60c8e-27ba-11eb-9202-594cb5cba1df       Send •       Save         Authorization ●       Headers (10)       Body ●       Pre-request Script Tests Settings       Cookies         ● form-data       *xwww-form-urlencoded       ● raw       ● binary       ● GraphQL JSON *       Beau         "enableClientDPPD": false,                                                                                                    | Coc              |
| 31<br>→ Client Pr<br>Pur<br>Params<br>● none<br>44<br>45<br>46<br>47<br>48<br>49<br>50<br>51<br>52<br>53<br>54<br>55<br>56<br>57                                                                                                    | <pre>"enableOTLSCompression": false, "enableOTLSCompression": false, "     https://10.197.224.82/apl//dm/latest/object/ravpngrouppolicies/74b60c8e-27ba-11eb-9202-594cb5cba1df     save Authorization • Headers (10) Body • Pre-request Script Tests Settings     Cookies     form-data ● x-www-form-urlencoded ● raw ● binary ● GraphQL JSON ▼     Beau     "enableClientDPDP:: false,     "clientDPDInterval": 30,     "clientDPDInterval": 1     {         "enableClientDPDF: false,         "clientDPDInterval": 18,         "clientDPDInterval": 18,         "clientDPDInterval": 18,         "clientDPDInterval": 18,         "clientDPDInterval": 18,         "clientDPDInterval": 18,         "clientDPDInterval": 18,         "clientDPDInterval": 18,         "clientDPDInterval": 18,         "clientDPIIterval": 18,         "clientDPIIterval": 1</pre> | Coc<br>tify      |
| 31<br>→ Client Pr<br>Put<br>Params<br>● none<br>44<br>45<br>46<br>47<br>48<br>49<br>50<br>51<br>52<br>53<br>54<br>55<br>56<br>57<br>58                                                                                                    | <pre>"enableOTLSCompression": false, "enableOTLSCompression": false, " try="clearDbottervar": false, "clearDbottervar": 30, "clearDbottervar": 30, "clearDbottervar": 30, "clearDbottervar": 40, and clearDbottervar": false, "clearDbottervar": false, "clearDbottervar": false,""clearDbottervar: false, "clea</pre> | Coc              |
| 31<br>→ Client Pr<br>Put<br>Params<br>● none<br>44<br>45<br>46<br>47<br>48<br>49<br>50<br>51<br>52<br>53<br>54<br>55<br>56<br>57<br>58<br>59<br>59                                                                                                    | "enableDTLSCompression": false,         ofile and Module       Image: Comments in intervention of the second second se                                                                         | Coc              |
| 31<br>→ Client Pr<br>PuT<br>Params<br>● none<br>44<br>45<br>46<br>47<br>48<br>46<br>47<br>48<br>49<br>50<br>51<br>52<br>53<br>54<br>55<br>56<br>57<br>58<br>59<br>60<br>62                                                                                                    | "enableDTLSCompression": false,         ofile and Module       © comments © <ul> <li>https://10.197.224.82/api//dm/latest/object/ravpngrouppolicies/74b60c8e-27ba-11eb-9202-594cb5cba1df</li> <li>Send v</li> <li>Save</li> </ul> Authorization •       Headers (10)       Body •       Pre-request Script Tests Settings       Cookies         • form-data •       xwww.form-urlencoded •       r av •       binary •       GraphQL JSON *       Beau         "enableClientDPD": false,       "clientDPDInterval": 38,       "clientPPofiles": [       {       {       {       {       {       Wersion": "c3woogNivvox",       "mae": "MPM_sap",       "if": "ceff22c7-2898-11eb-9282-77e0b953fcd0",       *       #       #         */wersion:: "c3woogNivvox", "maebicRetrictIntProfiles": [       {       {       {       *       *       *       #       *       #       #       #       #       #       #       #       #       #       #       #       #       #       #       #       #       #       #       #       #       #       #       #       #       #       #       #       #       #       #       #       #       #       #       #       #       #       #       #                                                                                                    | Coc              |
| 31<br>→ Client Pr<br>PuT<br>Params<br>● none<br>44<br>45<br>46<br>47<br>48<br>49<br>50<br>51<br>52<br>53<br>54<br>55<br>56<br>57<br>58<br>59<br>60<br>61<br>62                                                                                                    | "enableDTLSCompression": false,         ofile and Module       © comments ©         *       https://10.197.224.82/api//dm/latest/object/rapngrouppolicies/74660c8e-27ba-11eb-9202-594cb5cba1df       Send *         Save       Authorization •       Headers (10)       Body •       Pre-request Script Tests Settings       Cookies         • form-data • x-www-form-urlencoded • raw • binary • GraphQL JSON *       Beau       "enableClientDPD": false,       "clientPDPInterval": 38,       "clientPDPInterval": 38,       "clientPortalise": I       "         * "ersion": "G-apoglibvexxr", "mame": "Mil-apo",       "isame": "AM:-apo",       "isame": "AM:-apo",       "isame": "AM:-apo",       "isame": "AM:-apo",         * weepInstallerOnClient": false,       "version": false,       "isame": mall,       "isame": mall,       "isame": "AM:-apo",       "isame": "AM:-apo",       "isame": "AM:-apo",       "isame": "AM:-apo",       "isame": "AM:-apo",       "isame": "AM:-apo",       "isame": Amo,-apo",       "isame": Amo,-apo",       "isame": Amo,-apo",       isame": Amo,-apo",       isame: Amo,-apo",       isame: Amo,-apo",       isame: Amo,-apo",       isame: Amo,-apo",       isame: Amo,-apo",       isame: Amo,-apo",       isame: Amo,-apo",       isame: Amo,-apo:-apo:-apo:-apo:-apo:-apo:-apo:-apo:                                                                                                    | Coc              |
| 31<br>→ Client Pr<br>Put<br>Params<br>● none<br>44<br>45<br>46<br>47<br>48<br>49<br>51<br>52<br>53<br>54<br>55<br>56<br>57<br>58<br>59<br>60<br>61<br>62<br>63<br>34                                                                                                    | "enableDTLSCompression": false,         ofile and Module       Comments @ Examples         *       https://10.197.224.82/apl/fdm/latest/object/raypngrouppolicies/74b60c8e-27be-11eb-9202-594cb5cba1df       Send *       Save         Authorization ●       Headers (10)       Body ●       Pre-request Script Tests Settings       Cookies         ● form-data ● x-www-form-urlencoded ● raw ● binary ● GraphQL jSON *       Beau       "enableClientDPD": false,       "clientDPDIterval": 38,         "clientDPDIterval": 38,       "clientDPDIterval": 38,       "clientDPDIterval": 38,       "clientPortices": [         ''wrsion": "claoqajhvoxxr", "mame": "advogajhvoxxr", "mame": "advogajhvoxxr", "mame": "advogajhvoxxr", "mame": "advogajhvoxxr", "mame": "advogajhvoxxr", "mame": "advogajhvoxxr", "mame": "advogajhvoxr", "mame": "advogajhvoxr", "manu], "torticeticeticetorKoultes": null, "clientFiresalTPDItervatHvorKoultes": null, "clientFiresalTPDItervatHvorKoultes": null, "proveriest": null, "proveriest": null, "proveriest": null, "proveriest": null, "proveriest": null, "proveriest": null, "proveriest": null, "proveriest": null, "proveriest": null, "proveriest": null, "proveriest": nu                                                                                                    | Coc              |
| 31<br>→ Client Pr<br>Put<br>Params<br>● none<br>44<br>45<br>46<br>47<br>48<br>49<br>50<br>51<br>52<br>53<br>54<br>55<br>56<br>57<br>58<br>59<br>60<br>61<br>62<br>63<br>64                                                                                                    | "enableDTLSCompression": false,         ofile and Module       Comments © Examples <ul> <li>https://10.197.224.82/api/fdm/latest/object/raypngrouppolicies/74b60c8e-27ba-11eb-9202-594cb5cba1df</li> <li>Send &lt; Save</li> </ul> Authorization • Headers (10) Body • Pre-request Script Tests Settings       Cookies         • form-data • x-www-form-unercoded • raw • binary • GraphQL JSON •       Beau         "enableClientDPD": false,       "clientPOPTIses": 1         (       "clientPoPtilses": 1       (         "rectiontPoPtilses": 1       (         "rectiontPoPtilses": 1       (         "rectiontPoPtilses": 1       (         "rectiontPoPtilses": 1       (         "rectiontPoPtilses": 1       (         "rectiontPoPtilses": 1       (         "rectiontPoPtilses": 1       (         "repression": "c2boogs]hvoxer",       "mascine": "AMP.asp",         "mascine": "AMP.asp",       "ist": rectificar7.28098-110-9202-77.080953fcd8",         "ywpTraficFilterAct": mult,       "ist": rectificar7.16"         "vomTraficFilterAct": mult,       "ist": rectificar7.16"         "port: null,       "ist": rectificar7.16"         "port: null,       "ist": rectificar7.16"         "serverthost": mult,       "ist": rectificar7.16"         "poro                                                                                                    | Coc              |
| 31<br>→ Client Pr<br>PuT<br>Params<br>● none<br>44<br>45<br>46<br>47<br>48<br>46<br>47<br>48<br>49<br>50<br>51<br>52<br>53<br>54<br>55<br>56<br>57<br>58<br>59<br>60<br>61<br>62<br>63<br>64<br>65<br>55                                                                                                    | <pre>"mableClisCompression": false, "" https://10.197.224.82/api/fdm/latest/object/ravpngrouppolicies/74b60c8e-27ba-11eb-9202-594cb5cba1df  Authorization ● Headers (10) Body ● Pre-request Script Tests Settings Cookies ● form-data ● xwww-form-urlencoded ● raw ● binary ● GraphQL JSON ▼  "enableClientDPP:: false, "clientDPDF:: false, "clientDPDF:: false, "clientDPDF:: false, "settint="reliance"": "AWL.asp?, "if": "eeff2C-7288-11eb-9202-77e8b953fcd9", "type": "anyconnectclientprofile" ) , "weepInstalledonClient": false, "settintEvalVII: false, "settintEvalVII: false, "settintEval</pre> | Coc              |
| 31<br>→ Client Pr<br>Put<br>Params<br>● none<br>44<br>45<br>46<br>47<br>48<br>49<br>50<br>51<br>52<br>53<br>54<br>55<br>56<br>57<br>58<br>59<br>60<br>61<br>62<br>63<br>64<br>65<br>66                                                                                                    | "enableDILSCoopression": false,         ofile and Module       © Comments @ Examples         • https://lo.197.224.82/api//dm/latest/object/rawpngrouppolicles/74660c8e-27ba-11eb-9202594cb5cba1df       Send • Save         Authorization • Headers (10) Body • Pre-request Script Tests Settings       Cookies         • form-data • xwww/orm-urlencoded • raw • binary • GraphQL JSON •       Beau         "enableClientDPD": false,       ".clientProfiles": [         "clientProfiles": [       •                                                                                                    | Coc              |
| 31<br>→ Client Pr<br>Put<br>Params<br>● none<br>44<br>45<br>46<br>47<br>48<br>49<br>50<br>51<br>52<br>53<br>55<br>56<br>57<br>58<br>59<br>60<br>61<br>62<br>63<br>64<br>65<br>66<br>67                                                                                                    | <pre>dile and Module Comments @ Comments @ Comments @ Examples  ofile and Module Comments @ Examples  i https://10.197.224.82/api//dm/latest/object/ravpngrouppolicles/74b60:8e-27ba-11eb-9202:594cb5cba1df  i https://10.197.224.82/api//dm/latest/object/ravpngrouppolicles/74b60:8e-27ba-11eb-9202:594cb5cba1df  Authorization Headers (10) Body Prerequest Script Tests Settings Cookies  form-dat @ xwww-form-urlencoded @ raw @ binary @ GraphQL jSON *  feast SclientDPD*: false,     "clientForlies": false,     "clientForlies": false,     "clientForlies": i false,     "rest12627-2898-11eb-9202-77eeb953fcde",     "yper': "majomectLientProfile"     )     "clientForallForlicterAtL': null,     "clientFireallForlicterAtL': null,     "proxy*; false,     "serverinesIlfbuilctevorRbules": null,     "proxy*; false,     "serverinesIlfbuilctevorRbules": null,</pre>   | v v              |
| 31<br>PUT<br>PUT<br>Params<br>Put<br>Params<br>Put<br>Params<br>Put<br>Params<br>So<br>So<br>So<br>So<br>So<br>So<br>So<br>So<br>So<br>So                                                                                                    | <pre>dile and Module  Comments @ Examples ofile and Module</pre>                                                                                                    | 2) · · ·         |
| 31<br>→ Client Pr<br>PuT<br>Params<br>● none<br>44<br>45<br>46<br>47<br>48<br>49<br>50<br>51<br>52<br>53<br>54<br>55<br>56<br>57<br>58<br>59<br>60<br>61<br>62<br>63<br>64<br>65<br>66<br>66<br>67<br>68<br>69                                                                                                    | <pre>"mableClSCompression": false,  ofile and Module  Comments © Comments © Examples  *     https://10.197.224.82/api//dm/atest/object/ravpngrouppolicles/74b60cde-27ba-11eb-9202-594cb5cba1df  *     https://10.197.224.82/api//dm/atest/object/ravpngrouppolicles/74b60cde-27ba-11eb-9202-594cb5cba1df  *     https://10.197.224.82/api//dm/atest/object/ravpngrouppolicles/74b60cde-27ba-11eb-9202-594cb5cba1df  *     https://10.197.224.82/api//dm/atest/object/ravpngrouppolicles/74b60cde-27ba-11eb-9202-594cb5cba1df  *     https://10.197.224.82/api//dm/atest/object/ravpngrouppolicles/74b60cde-27ba-11eb-9202-594cb5cba1df  *     clentPDPDTimeral*: 38,     "clentPDPDTimeral*: 38,     "clentPDPDTimeral*: 38,     "clentPDPDTimeral*: 38,     "clentPDPDTimeral*: 38,     "clentPDPDTimeral*: 38,     "clentPDPDTimeral*: 38,     "clentPDPDTimeral*: 38,     "clentPDPDTimeral*: 38,     "clentPDPDTimeral*: 38,     "clentPDPDTimeral*: 38,     "clentPDDImeral*: 38,     "clentPDDImeral*: 38,</pre>     | 2) · · ·         |
| 31<br>→ Client Pr<br>Pur<br>Params<br>● none<br>44<br>45<br>46<br>47<br>48<br>49<br>50<br>51<br>52<br>53<br>54<br>55<br>56<br>57<br>58<br>59<br>60<br>61<br>62<br>63<br>64<br>65<br>66<br>67<br>68<br>69<br>70                                                                                                    | Image: Comments (in the second second sec                                      | 2) · · ·         |
| 31<br>→ Client Pr<br>Pur<br>Params<br>● none<br>44<br>45<br>46<br>47<br>48<br>49<br>50<br>51<br>52<br>53<br>54<br>55<br>56<br>61<br>62<br>63<br>64<br>65<br>66<br>61<br>62<br>63<br>64<br>65<br>66<br>67<br>68<br>69<br>71                                                                                           | <pre>"mableClistCoopression": faise, " " Intps://10.197.224.82/api/dm/latest/object/rappgrouppic/est/74600.8e-27ba-11eb-9202-594cb5cba1df</pre>                                                                                                    | 2) · · ·         |
| 31<br>→ Client Pr<br>PuT<br>Params<br>● none<br>44<br>45<br>46<br>47<br>48<br>46<br>47<br>48<br>49<br>50<br>51<br>52<br>53<br>54<br>55<br>56<br>57<br>58<br>59<br>60<br>61<br>62<br>63<br>64<br>65<br>66<br>67<br>68<br>69<br>70<br>71<br>72<br>57<br>72<br>57<br>75<br>75<br>75<br>75<br>75<br>75<br>75<br>75<br>75 | meableClisCompression": false,         ofile and Module       Comments is       Examples is <ul> <li>https://10.197.224.82/api/dm/latest/object/rawpngrouppolicles/74660c8e-27ba-11eb-9202-594cb5cba1df</li> <li>Save</li> </ul> Authorization •       Headers (10)       Body •       Pre-request Script Tests Settings       Coakles         form-data •       xwww-form-unlencoded • raw •       binary •       GraphQL [SON •       Beau         "enableClientDPD": false,<br>""clientPPDTils": [       (       (       (       (         "intertPoTils": [       (       (       (       (       (         "intertPoTils": [       (       (       (       (       (       (       (       (       (       (       (       (       (       (       (       (       (       (       (       (       (       (       (       (       (       (       (       (       (       (       (       (       (       (       (       (       (       (       (       (       (       (       (       (       (       (       (       (       (       (       (       (       (       (       (       (       (       (                                                                                                    | 2) v             |
| 31<br>→ Client Pr<br>Put<br>Params<br>● none<br>44<br>45<br>46<br>47<br>48<br>49<br>50<br>51<br>52<br>53<br>54<br>55<br>56<br>57<br>58<br>60<br>61<br>62<br>63<br>64<br>65<br>66<br>66<br>67<br>68<br>69<br>70<br>71<br>72<br>73<br>74                                                                               | <pre>dife and Module</pre>                                                                                                    | Cocc             |

響應正文顯示配置檔案和模組已成功繫結到組策略。

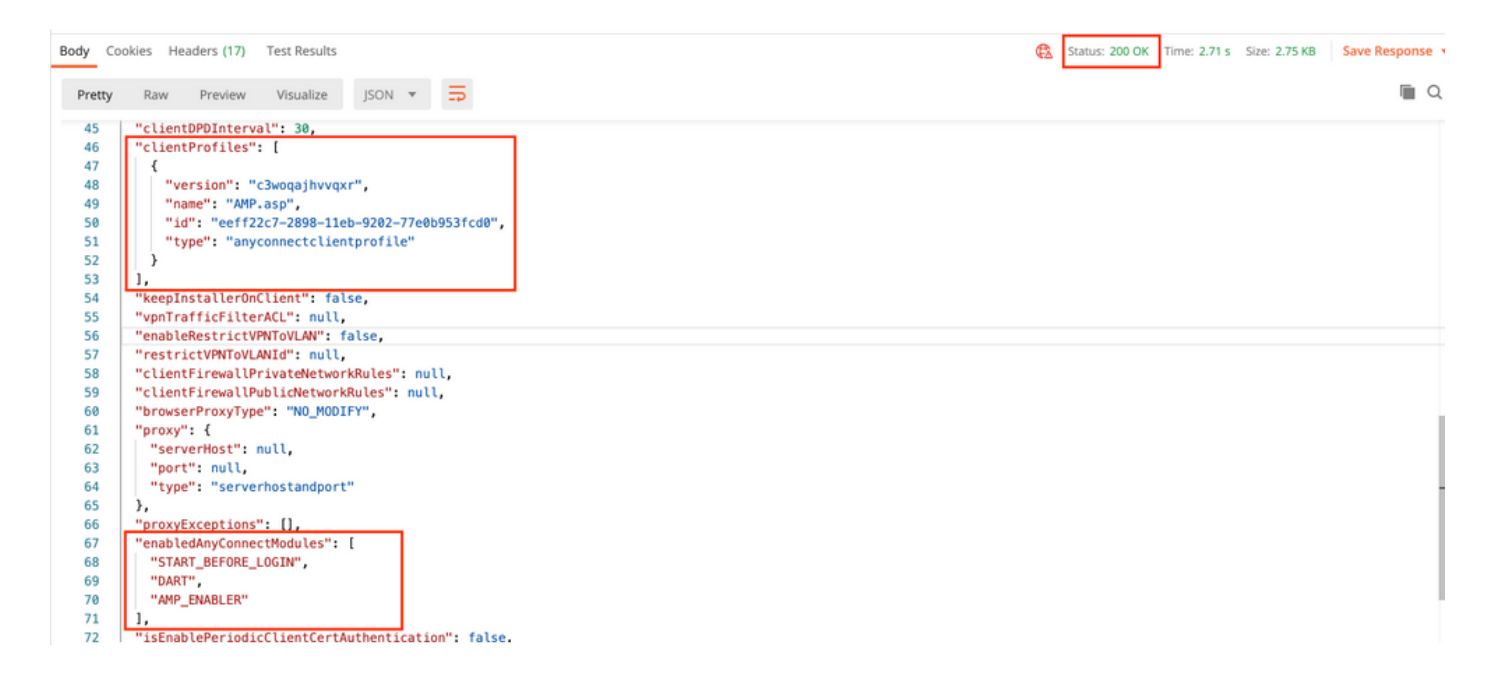

**附註:**此步驟允許下載SBL模組。SBL還必須在anyconnect客戶端配置檔案中啟用,當您導航 到**Devices > Remote Access VPN > Group Policies >** Edit Group Policy > General > AnyConnect Client Profile時,可以上傳該配置檔案。

步驟7.通過FDM將配置部署到裝置。掛起的更改顯示要推送的客戶端配置檔案和模組。

| Pending Change                                | es                                            |                                                                                                    | 8   | ×      |
|-----------------------------------------------|-----------------------------------------------|----------------------------------------------------------------------------------------------------|-----|--------|
| Last Deployment Com     17 Nov 2020 07:42 AM. | pleted Successfully<br>See Deployment History |                                                                                                    |     |        |
| Deployed Version                              | (17 Nov 2020 07:42 AM)                        | Pending Version                                                                                                    | •   | LEGEND |
| AnyConnect Group Edit                         | ted: RA-VPN                                   |                                                                                                    |     |        |
| -                                             |                                               | <pre>enabledAnyConnectModules[0]: DART enabledAnyConnectModules[1]: AMP_ENABLER enabledAnyConnectModules[2]: START_BEFORE_LOGIN</pre>                                 |     |        |
| -                                             |                                               | AMP.asp                                                                                                    |     |        |
| AnyConnect Client Pro                         | file Added: AMP.asp                           |                                                                                                    |     |        |
| -<br>-<br>-                                   |                                               | <pre>anyConnectModuleType: AMP_ENABLER<br/>md5Checksum: 8697131026bdbaf6a67e1191e8abe122<br/>diskFileName: 69cc2046-2897-11eb-9202-b71d409c1c<br/>name: AMP.asp</pre> | cf2 |        |
| MORE ACTIONS V                                |                                               | CANCEL DEPLOY NOW                                                                                                    |     | ~      |
| · · · · · · · · · · · · · · · · · · ·         |                                               |                                                                                                    |     |        |

#### 成功部署後配置推送到FTD CLI:

```
!--- RA VPN Configuration ---!
```

```
anyconnect image disk0:/anyconnpkgs/anyconnect-win-4.9.00086-webdeploy-k9.pkg 2

anyconnect profiles AMP.asp disk0:/anyconncprofs/AMP.asp

anyconnect profiles defaultClientProfile disk0:/anyconncprofs/defaultClientProfile.xml

anyconnect enable

tunnel-group-list enable

!--- Group Policy Configuration ---!

group-policy RA-VPN internal

group-policy RA-VPN attributes

webvpn

anyconnect modules value ampenabler,dart,vpngina

anyconnect profiles value AMP.asp type ampenabler
```

建立與FTD的成功連線。

#### 導覽至Settings > VPN > Message History,檢視已下載模組的詳細資訊。

S Cisco AnyConnect Secure Mobility Client

#### $(\mathbf{i})$ 111111 AnyConnect Secure Mobility Client CISCO Status Overview Virtual Private Network (VPN) Preferences Statistics Route Details Firewall Message History VPN > 15-11-2020 ~ 21:49:41 Contacting 10.197.224.90. Network 21:49:52 User credentials entered. 21:49:52 Please respond to banner. 21:49:54 User accepted banner. Web Security 21:49:54 Establishing VPN session 21:49:55 The AnyConnect Downloader is performing update checks... 21:49:55 Checking for profile updates... System Scan Downloading AMP Enabler Service Profile - 100% 21:49:57 21:49:57 Checking for product updates... 21:49:58 Downloading AnyConnect DART 4.9.00086 - 100% 21:49:59 Downloading AnyConnect SBL 4.9.00086 - 100% 21:49:59 Downloading AnyConnect AMP Enabler 4.9.00086 - 100% **Roaming Security** 21:50:00 Checking for customization updates... 21:50:00 Performing any required updates... 21:50:11 The AnyConnect Downloader updates have been completed. 21:50:16 Establishing VPN session...

 $\times$ 

## 疑難排解

<u>收集</u>DART以排除客戶端模組安裝問題。